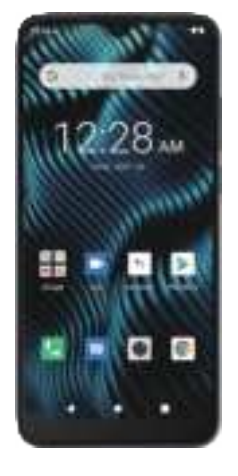

# Quick Start Guide

# Hello from Coolpad

Thank you for purchasing your Coolpad 3504L mobile phone! Please follow these simple but important instructions for optimal use of your new phone.

Application features and functions may vary among countries, regions or hardware specifications, and any third-party application malfunctions are the responsibility of those manufacturers.

We offer self-service for our smart terminal device users. Please visit the Coolpad Americas official website (at www.coolpad.us) for more information on supported product models. Information on the website takes precedence.

# Device Lavout

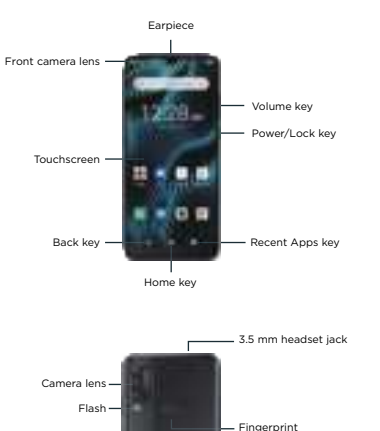

Speaker \_\_\_\_\_ Microphone USB charger/ accessory port

recognition

sonsor

# Charge the Battery

- 1. Plug the USB connector into the charger/accessory port on the pottom of your phone.
- Plug the other end of the USB cable into the AC adapter
- Plug the AC adapter into an electrical outlet. After charging, unplug the AC adapter from the outlet, and remove
- the USB cable from the phone and the AC adapter.

# Turn Your Phone On and Off

Press and hold the **Power/Lock key** until the phone powers on the Home screen will be displayed. If screen lock is set up, enter the code to access the Home screen.

Press and hold the **Power/Lock kev** to display the device options menu. Tap Power off to turn the phone off.

Your screen remains blank while your phone is off (unless the battery is charging).

# SIM Card

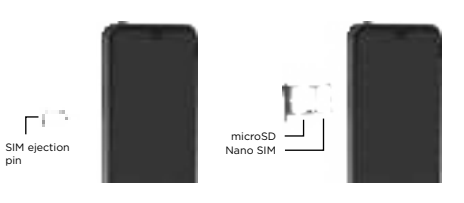

Insert the SIM ejection pin into the hole to open the SIM card trav Gently pull out the SIM card tray. Place the Nano SIM card in card slot 1. If you have a microSD card (sold separately) place it in card

Note: Please always use the SIM ejection pin to eject the SIM card to ensure the device is not damaged.

# Home Screen

The home screen is the starting point for your phone's applications, functions, and menus. You can customize your home screen by adding application icons, shortcuts, folders, and more.

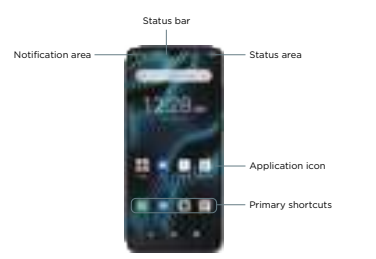

### Customize the Home Screen

Learn how to change Home settings and add, move, or remove shortcuts and folders from the home screen.

- Change Home Settings: From home, tap and hold an empty space, and then tap Home settings. Select an item to change the settings.
- Add Shortcuts to the Home Screen: From home, swipe up to open the apps list. Tap and hold and move an app icon, and then drag the icon to an empty location on one of the home screens.

• Add Folders to the Home Screen: From home, tap and hold a shortcut you want to place in a folder, and then drag it on top of another shortcut you want to place in the same folder. To add more app shortcuts to the folder, tap and hold a shortcut and drag it on top of the new folder

- Moving Icons: From home, tap and hold an item and then drag it to the desired location
- Deleting lcons: From home, tap and hold an item and then drag it to

Reject a Call and Send a Text Message: When a call arrives, slide up

With text messages, you can send and receive instant text messages between your wireless phone and another messages-ready phone.

### Send a Text Message

Messages

- Fill in the recipient Tap the "Text message" box and then start composing your message. When done, tap is to send the text message.

While composing a text or multimedia message, tap **Back** + to automatically save your message as a draft.

To resume composing the message:

PDF

1. From home, tap **Phone** is to display the phone screen and then tap Kevpad it to display the dialer screen. Tap the number keys on the keypad to enter the phone number. Tap = to call the number. To end the call, tap #.

#### Answer a Call

Phone

Place a Call

When you receive a phone call from a contact, the incoming call screen appears and displays the caller ID icon, name, and phone number of the calling party. When you receive a phone call from someone who is not stored in the Contacts, only the default caller ID icon and phone number appear on the Incoming call screen.

Answer an Incoming Call: When a call arrives, slide O up to answer it.

from the bottom left of the screen. Tap one of the messages to send it to the caller.

- From home, tap Messages 💷
- On the Messages screen, tap Start chat.
- When you need to add a little more to a text message, you can send a
- multimedia message (MMS) with photos, contact cards, or files.

#### Save and Resume a Draft Message

#### From home, tap Messages 📃

On the Messages screen, tap the message to resume editing it. When you finish editing the message, tap Send

### Camera

You can use the camera or video camera to take and share photos and videos

#### Take a Photo

- From home, tap Camera
- Aim the camera at your subject.
- Tap i to take the photo.

#### Record a Video

- From home, swipe up and tap Camera I.
- Tan Video Juto switch to video mode and tan
- Tap it to stop recording.

#### Photos

You can view photos and watch videos that you've taken with your phone's camera, downloaded, or copied onto your storage card or phone memory. You can also take a look at your photos and your friends' photos that are on your social networks

For photos that are on your storage card or phone memory, you can do basic editing such as rotating and cropping. You can also easily assign a photo as your contact photo or wallpaper and share photos with your friends

#### View Photos and Videos

- From home, swipe up and tap Photos
- Tap an album (such as Camera).
- Tap an image to view the photo or video. When viewing photos and videos, you can tap and hold an image to open a selection menu and choose what to do with the photo or video.

#### Edit Photos

- From home, swipe up and tap Photos
- Tap an album (such as Camera).
- Tap the photo you want to edit.
- 4. Tap Edit and choose to add filter, rotate or crop it.

# Wi-Fi

Wi-Fi provides wireless internet access over distances of up to 300 feet. To use your phone's Wi-Fi, you need access to a wireless access point. The availability and range of the Wi-Fi signal depends on a number of factors, including infrastructure and other objects through which the signal passes.

#### Turn Wi-Fi On and Connect to a Wireless Network

Use the network & internet setting menu to enable your phone's Wi-Fi and connect to an available Wi-Fi network.

- From home, swipe up and tap Settings
- Tap Network & internet > Wi-Fi
- ap the Wi-Fi slider to turn Wi-Fi on
- Tap a Wi-Fi network to connect, enter the password (if it's not an open network), and then tap **Connect**.

Note: The next time your phone connects to a previously accessed secured wireless network, you will not be prompted to enter the password again. unless you reset your phone to its factory default settings or you instruct the phone to forget the network.

# Get Updates

Get updates, user guides and more information for your Coolpad mobile phone at www.coolpad.us. Discover what's going on right now in cell phone news, trends, techniques & other cool stuff by connecting with us by:

@CoolpadAmericas

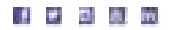

# Trademarks and Copyrights

©2020 Coolpad Technologies Inc. Coolpad® is the registered trademark of Yulong Computer Telecommunication Scientific (Shenzhen) Co., Ltd. All Rights Reserved, Google and Android are trademarks of Google Inc. Other trademarks and trade names are the property of their respective owners. Screenshots and product images are simulated; they may differ from the actual product and are subject to change. Reproduction, transfer, distribution of the contents herein in any manner without the prior written permission of Coolpad Technologies, Inc. is prohibited, Coolpad Technologies, Inc. reserves the right to add, modify or delete, any of the contents herein or withdraw this documents at any time without prior notice and without assigning any reasons thereof.

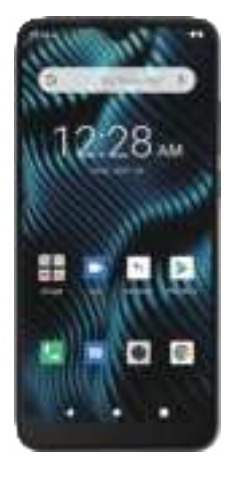

Guía Rápida

# Hola por Coolpad

Gracias por comprar tu teléfono móvil Coolpad 3504L! Por favor siga estas simples pero importantes instrucciones para uso óptimo de su nuevo teléfono

Las características y funciones pueden variar entre países, regiones o especificaciones de hardware. El malfuncionamiento de cualquier aplicación de terceros es responsabilidad de esos fabricantes.

Ofrecemos auto-servicio para usuarios con teléfonos inteligentes. Por favor visite el sitio web official de Coolpad Americas en (www.coolpad.us) para más información de productos. La información en el sitio web tiene prioridad.

# Diseño del Dispositivo

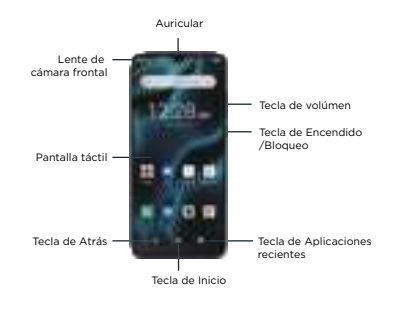

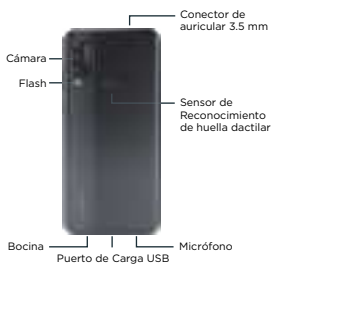

# Carga de Batería

- 1. Inserte el conector USB en el puerto de carga en la parte inferior del
- 2 Inserte el otro extremo del cable USB en el adaptador de corriente alterna.
- Inserte el adaptador de corriente alterna al toma corriente eléctrico. Después de cargar, remueva el adaptador de corriente alterna del toma corriente eléctrico y remueva el cable USB del teléfono y adaptador de corriente alterna.

# Encendido y Apagado del teléfono

Presione y mantenga presionado el Tecla de Encendido/Bloqueo hasta que el teléfono encienda, la pantalla principal se mostrará. Si el botón de bloqueo es configurado, escriba el código para accesar a la pantalla principal.

Presione y mantenga presionado el Tecla de Encendido/Bloqueo para mostrar las opciones del menú. Presione **Apagar** para apagar su teléfono.

Su pantalla permance apagada mientras su teléfono está apagado (a menos que la batería esté cargando).

# Tarjeta SIM

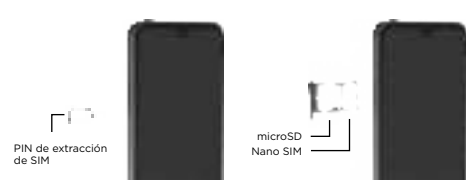

- Inserte el PIN de extracción de SIM en el orificio para abrir la bandeja de SIM.
- Cuidadosamente sague la bandeia de SIM. Cologue la tarieta Nano SIM en el slot 1. Si tiene una tarjeta microSD (de venta por separado) colóquela en el slot 2.

Nota: Por favor siempre asegúrese de usar el PIN de extracción de bandeja de SIM para asegurar que el dispositivo no se dañe.

# Pantalla Principal

La pantalla principal es el punto de inicio para las aplicaciones de su teléfono, funciones y menús. Ustede puede configurar su pantalla principal agregando íconos aplicativos, accesos directos, folders y más.

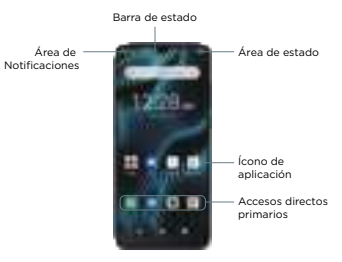

#### Configuración de la Pantalla Principal

Aprenda cómo cambiar la configuración y agregar, moyer o guitar accesos directos y folders de la pantalla principal. • Cambiar la configuración de la Pantalla Principal: Desde la pantalla

principal, presione y mantenga presionado un espacion vacío y después

principal, deslice para abrir la lista de aplicaciones. Presione y mantenga

presionado para mover un ícono de aplicación y después mueva el

presione y mantenga presionado el acceso directo que quiera colocar

en un folder y después muévalo sobre otro acceso directo que quiera

colocar en el mismo folder. Para agregar al folder más aplicaciones de

acceso directo, presione y mantenga presionado un acceso directo y muévalo sobre el nuevo folder.

seleccione aiustes. Seleccione un tema para cambiar los aiustes.

Agregar accesos directos a la Pantalla Principal: Desde la pantalla

Agregar Folders a la Pantalla Principal: Desde la pantall principal.

Mover Iconos: Desde la Pantalla Principal, presione y mantenga

presionado un ícono y después muévalo a la localidad deseada.

• Remover Iconos: Desde la Pantalla Principal, presione y mantenga

ícono a un espcio vacío en alguna de las pantallas.

presionado un ícono y después muévalo a Quitar.

monsaios

escribir el mensaie

# Salvar y reanudar un borrador de Mensaie

- Desde la Pantalla Principal presionar Mensajes 📃. En la pantalla de Mensaies, pulsa el mensaie para reanudar su edición. Cuando termines de editar el mensaie, presionar Enviar

- Teléfono Hacer una llamada
- Desde la pantalla principal, presionar Teléfono apara mostrar la pantalla del teléfono y después presionar el **Teclado** 🖕 para mostrar la pantalla de marcación.
- Presione las teclas numerales en el teclado para colocar el número Presione 🚚 para llamar al número.
- Para finalizer la llamada, presione 🚚

# Contestar una llamada

- Contestar una llamada entrante: Cuando reciba una llamada, deslice hacia arriba para contestar.
- Rechazar una llamada entrante: Cuando reciba una llamada, deslice 🔘 hacia abaio para rechazarla.

Mensaies

- Cuando recibe una llamada desde un contacto, la pantalla de llamada entrante aparece y muestra el ícono de identificación de llamada, nombre y número telefónico de quien llama. Cuando recibe una llamada de alguien que no está almacenado en sus contactos, solo se muestra el ícono de identificación de llamada por default y el número telefónico de quien llama.
- Rechazar una llamada y enviar un mensaie de texto: Cuando reciba una llamada, deslice 🔳 hacia arriba desde la parte inferior izquierda de la pantalla. Seleccione uno de los mensaies para enviar a quién llama.
- Con mensaies de texto, usted puede enviar y recibir mensaies de texto instantáneos entre su teléfono móvil v otro teléfono con lectura de

#### Enviar un Mensaie de Texto

- Desde la Pantalla Principal presionar Mensajes
- En la pantalla de Mensaies, presionar Iniciar chat Llenar la información del destinatario.
- Presionar la casilla de "Mensaie de Texto" y después comenzar a
- Una vez finalizado el mensaie, presione la para enviar el mensaie.
- Cuando necesite agregar más al mensaie de texto, ustede puede enviar un mensaje multimedia (MMS) con fotos, contactos o archivos.
- Mientras escribe un mensaje o mensaje de multimedia, presione Atrás + para salvar automáticamente su borrador de mensaie.
- Para reanudar la redacción del mensaie:

# Cámara

Puede utilizar la cámara o video cámara para tomar y compartir fotos y videos

#### Tomar una fotografía

- Desde la pantalla principal, presionar Cámara
- Apunte la cámara al obietivo. Presione il para tomar la fotografía.

#### Grabar un Video

- Desde la pantalla principal, deslizar y presionar Cámara 🔳.
- Presionar Video di para cambiar a modo video v presionar di.
- Presione in para terminar de grabar.

### Fotos

Usted puede ver fotos y videos que hava tomado con la cámara de su teléfono, descargado o copiado en la tarieta de memoria o memoria del teléfono. También puede ver las fotos y fotos de sus contactos que están en sus redes sociales.

Para fotos que están en la tarieta de memoria o en la memoria del teléfono. puede hacer edición básica como rotar y cortar. También puede asignar fácilmente una foto como su foto de contacto o papel tapíz y compartir fotos con sus compañeros.

#### Ver Fotos v Videos

- Desde la Pantalla Principal, deslice hacia arriba y presione Fotos II.
- Seleccione un album (Como la cámara).
- Seleccione una imagen para ver la foto o video. Cuando vea fotos v videos, puede presionar y mantener presionada la imagen para abrir el menú de selección y escoger qué hacer con la foto o video

#### Editar Fotos

- Desde la Pantalla Principal, deslice hacia arriba y presione Fotos .
- Seleccione un album (Como la cámara).
- Seleccione la foto que quiere editar.
- Presionar Editar = v escoger agregar filtro, rotar o cortar.

# Wi-Fi

Wi-Ei provee acceso de internet inalámbrico a distancias hasta de 300 pies. Para usar el Wi-Fi de tu teléfono, necesita acceso a un punto de acceso inalámbrico. La disponibilidad y rango de la señal Wi.Fi depende de un número de factores, incluvendo infraestructura y otros objetos por los que pasa la señal.

### Encender Wi-Fi v conectar a una Red Inalámbrica

Use el menu de configuración de Red e internet para abilitar el Wi-Fi de su teléfono y conectar a una red de Wi-Fi disponible.

- Desde la pantalla principal, deslice y presione Aiustes 🗐.
- Presione Red e Internet > Wi-Fi
- Deslice la barra de Wi-Fi para encender Wi-Fi.
- Seleccione una red Wi-Fi para conectar, escriba el password (en caso de no ser una red abierta), y presione **Conectar**.

Nota: La próxima vez que su teléfono se conecte a una red inalámbrica previamente accesada, no se le pedirá ingresar el password nuevamente, a menos que haga un reset a su teléfono a la configuración de fábrica o le indique al teléfono remover la red.

# Obtener Actualizaciones

Obtener actualizaciones, quías de usuario y más información para su teléfono móvil Coolpad en www.coolpad.us. Descubra que sucede en este momento en noticias de telefonía cellular, tendencias, tecnicas y otros temas interesantes conectándose con nosotros a:

@CoolpadAmericas

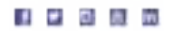

# Marcas Registradas y Derechos de Autor

©2020 Coolpad Technologies Inc. Coolpad® es una marca registrada de Yulong Computer Telecommunication Scientific (Shenzhen) Co., Ltd. Derechos Reservados. Google y Android son marcas resitradas de Google Inc. Otras marcas registradas y derechos de autor son propiedad de sus respectivos dueños. Las imágenes y pantallas son simuladas; Pudiera diferir del product actual y están sujetas a cambio. La reproducción, transferencia, distribución del contenido de este documento en cualquier forma sin el permiso previo por escrito de Coolpad Technologies. Inc. está prohibida. Coolpad Technologies, Inc. se reserva el derecho de agregar, modificar o borrar cualquier contenido de este documento en cualquier momento sin aviso previo v sin razón de ello.